Handleiding PE-online inloggen en aanmelden dossiers voor huidige deelnemers aan het Kwaliteitsregister Tandprothetici

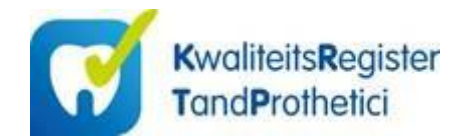

Deze handleiding is bedoeld voor huidige deelnemers aan het Kwaliteitsregister Tandprothetici (KRTP). De persoonsgegevens en bij- en nascholingsactiviteiten die je tot op heden hebt opgegeven met de eerder behaalde punten staan al in PE-online. Dit betekent dat de huidige deelnemers aan het KRTP een aantal stappen uit het inschrijfproces kunnen overslaan. Via de inlogpagina van PEonline kan je meteen jouw inloggegevens opvragen.

Ga naar : <u>https://www.pe-online.org/SPE004\_PR\_Vergeten.aspx?css=709</u>

|                                        | KwaliteitsRegiste<br>TandProthetici                        | er                                                                                                    |
|----------------------------------------|------------------------------------------------------------|----------------------------------------------------------------------------------------------------|
| Logingegev                             | /ens opvragen                                              |                                                                                                    |
| Terug                                  |                                                            |                                                                                                    |
| U heeft al een ac<br>Voer hieronder uv | count aangevraagd en u bei<br>v emailadres in en logingeg  | nt uw logingegegevens kwijt geraakt?<br>evens worden dan naar het opgegeven emailadres gestuurd.                       |
| U heeft al een ac                      | count aangevraagd maar m                                   | ioet u uw wachtwoord voor de 1e keer opvragen?                                                                         |
| Voer hieronder uv                      | v emailadres in en logingeg                                | evens worden dan naar het opgegeven emailadres gestuurd.                                                               |
| U heeft uw loging<br>Controleer uw sp  | egegevens opnieuw aangev<br>amfilter. Mailberichten versti | vraagd maar deze komen niet binnen in uw mailbox?<br>uurd vanuit pe-online.org moeten niet als spam worden gemarkeerd. |
| E-mail adres *                         |                                                            |                                                                                                    |
|                                        |                                                            | Opvragen                                                                                                    |

### Schermafbeelding 1 Inloggegevens opvragen

Vul het emailadres in waar u bekend mee bent bij het KRTP

Bij deze stap worden de inloggegevens voor jouw account voor de eerste keer opgevraagd.

Vul hierbij het emailadres in waarmee je tot op heden bij het KRTP bekend bent en klik op de button 'Opvragen'.

Je ontvangt automatisch een e-mail met jouw gebruikersnaam en een URL om een wachtwoord in te stellen voor uw PE-Online / KRTP account

Indien jouw emailadres niet bekend is in PE-Online, neem dan contact op met het secretariaat van het KRTP om het juiste emailadres te verifiëren.

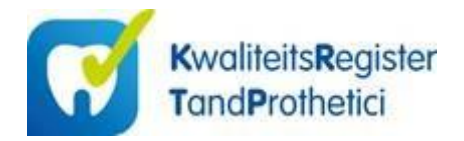

Op het opgegeven e-mailadres ontvang je vervolgens onderstaande e-mail met de **gebruikersnaam** en het **wachtwoord**. Zie onderstaand bericht

Van: info@pe-online.org <info@pe-online.org> Verzonden: Tuesday, January 18, 2022 9:10:31 AM Aan: xxxxx Onderwerp: PE-online

Geachte,

Op de website van PE-online zijn de logingegevens aangevraagd behorende bij dit e-mailadres: Gebruikersnaam: *KRTP-xxxxxxx* [code met 8 cijfers] Klik hier om uw wachtwoord opnieuw in te stellen: (betreffende link om privacyredenen weggelaten)

Let op! Indien u na klikken op de link de melding krijgt: "ongeldige aanroep naar wachtwoord reset pagina", kopieer dan de gehele link en plak deze handmatig in de adresbalk van uw internetbrowser.

Mocht u nog problemen hebben met het inloggen, dan kunt u contact opnemen via: <u>https://www.pe-online.org/participants/SPE013\_Participants.aspx</u>

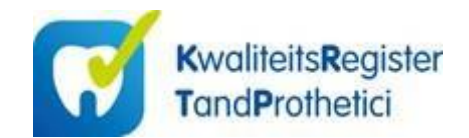

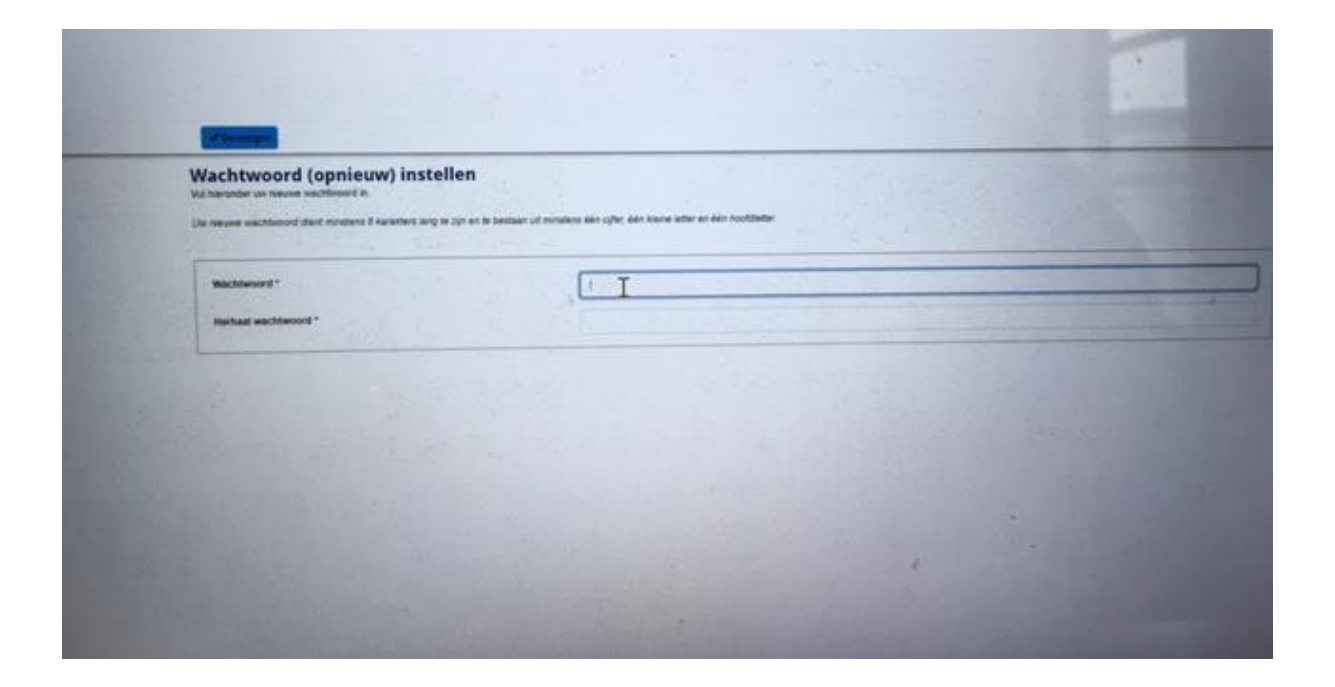

# Schermafbeelding 2 Wachtwoord (opnieuw) instellen

Voer hetzelfde wachtwoord twee maal in en klik op de button 'Bevestigen' die bovenaan in het scherm staat. Je komt vervolgens automatisch op de inlogpagina voor deelnemers aan het KRTP terecht.

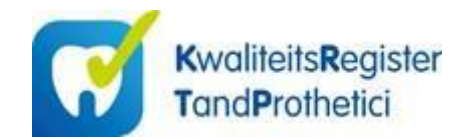

| Carlos Carlos Carlos | Inlaggen professionals                                                                                          | And the start | X and a                                                                                                    |  |
|----------------------|----------------------------------------------------------------------------------------------------|---------------|----------------------------------------------------------------------------------------------------|--|
|                      | Voer an logingerenn in ein den an instigen                                                                      |               | Our another with a spatial of the local de-                                                                                                    |  |
|                      | Detroburnam                                                                                                    |               | and an all the second second s |  |
|                      |                                                                                                    |               |                                                                                                    |  |
|                      | Operutersteam besoner op date tempute*                                                                          |               |                                                                                                    |  |
|                      | the second second second second second second second second second second second second second second second se | 1             | 1. (1. 1. 1. 1. 1. 1. 1. 1. 1. 1. 1. 1. 1. 1                                                                                                    |  |
|                      | Inloggegevens opvragen?                                                                                         |               |                                                                                                    |  |
|                      | Low integgageness (pelmutansnam enval wachtmann), opringen?"<br>Kan her um denn spille vingen                   |               |                                                                                                    |  |
| N                    | C                                                                                                    |               |                                                                                                    |  |
| 4                    |                                                                                                    |               |                                                                                                    |  |
| Profession and       |                                                                                                    |               |                                                                                                    |  |
|                      |                                                                                                    |               |                                                                                                    |  |
|                      |                                                                                                    |               |                                                                                                    |  |
|                      |                                                                                                    |               |                                                                                                    |  |

Schermafbeelding 3 Inlogscherm voor professionals

Log opnieuw in als professional met jouw gebruikersnaam en wachtwoord en klik op de button 'inloggen'.

Deze <u>inlogpagina</u> voor deelnemers aan het KRTP is ook bereikbaar via de volgende URL: <u>https://www.pe-online.org/login/?css=708&langid=158</u>

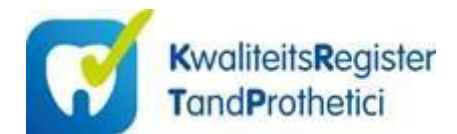

#### 

⑦ Aanmelding voor 'eerste registratie' op basis van diploma (jonger dan 5 jaar)
⑦ Aanmelding voor 'eerste registratie' op basis van diploma (ouder dan 5 jaar) bij voldoende punten
⑦ Aanmelding voor 'vrije inschrijving' op basis van diploma (ouder dan 5 jaar) bij onvoldoende punter

Bij beschikbaarheid van voldoend ounten kunt u 'herregistratie' in h openbare register aanvragen.

× info

vanwege de coronacoulanceregeling krijgt u tot 1 juli 2022 gelegenheid voorhet behalen van de ontbrekende punten. Nadat u voldoende punten heeft behaald, kunt u een aanvraag indienen voor- het omzetten van de 'voorlogie registratie' in een 'herregistratie' in het openbare register

bij een geldig diploma kunt u een 'eerste egistratie' in het openbare register anvragen. De loottjid van de eerste egistratieperiode is afhankelijk van de ij die sinds de datum van diplomering is erestreken (bijv. 3 jaar als het diploma al i jaar oud is) en bedraagt maximaal 5 aar

Bij beschikbaarheid van een geldig diploma ouder dan 5 jaar en voldoende punten kunt u een '(eerste) registratie' in het openbare register aanvragen.

ij beschikbaarheid van een geldig iploma ouder dan 5 jaar en onvoldoende unten kunt u een 'vrije inschrijving' anvragen. Nadat u voldoende punten eeft behaald kunt een aanvraag dienen voor het omzetten van de 'vrije schrijving' in een '(eerste) registratie' in

### Schermafbeelding 4 Inschrijven in het KRTP-register

Kies als huidige deelnemer aan het KRTP één van de volgende opties die op jou van toepassing is:

- o Aanmelding voor 'herregistratie' op basis van voldoende punten
- o Aanmelding voor een 'voorlopige herregistratie' op basis van onvoldoende punten

Door te klikken op de button 'Volgende stap' verschijnt afhankelijk van de gekozen optie één van beide onderstaande teksten in het volgende scherm.

### Vervolgscherm 1

Aanmelding voor 'herregistratie' in het KRTP-register op basis van voldoende punten Kies voor deze aanmeldoptie als je al vermeld staat in het openbare Kwaliteitsregister Tandprothetici en over de afgelopen registratieperiode <u>voldoende</u> punten hebt behaald. Tandprothetici die sinds 2012 meedoen aan het KRTP moeten voor 1 juli 2022 over 220 punten beschikken om zich te laten herregistreren en deelnemers die vanaf 2017 meedoen moeten voor 1 juli 2022 120 punten hebben behaald. Voor tandprothetici die in deze periode zijn afgestudeerd is een staffel van toepassing.

Voor een surplus aan eerder behaalde punten (met een maximale houdbaarheid van 5 jaar) kan dispensatie worden aangevraagd. Geregistreerde tandprothetici kunnen deze dispensatie voor eerder behaalde punten benutten om zich (eerder) te laten herregisteren.

N.B. Tot 1 juli 2022 zijn er aan het inschrijven, aanmelden en herregistreren via PE-online geen kosten verbonden. De kosten worden gedragen door de ONT. Voor herregistratie en vrije inschrijving na 1 juli 2022 bedragen de kosten € 50 (exclusief BTW). Voor betaling van deze kosten wordt automatisch een factuur aangemaakt die direct kan worden voldaan via IDEAL of een bankoverschrijving.

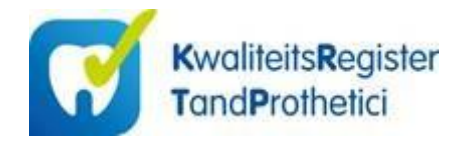

### Vervolgscherm 2

Aanmelding voor een 'voorlopige herregistratie' KRTP-register bij onvoldoende punten Kies voor deze aanmeldoptie als je vermeld staat in het openbare Kwaliteitsregister Tandprothetici en over de afgelopen registratieperiode(n) nog <u>niet voldoende</u> punten hebt behaald. Je blijft dan tot 1 juli 2022 in het openbare register vermeld staan. Op grond van de corona-coulanceregeling krijg je tot 1 juli 2022 de gelegenheid om de ontbrekende punten alsnog te behalen. Als je vóór 1 juli 2022 voldoende punten hebt behaald, kun je een aanvraag indienen voor het omzetten van de 'voorlopige herregistratie' in een definitieve 'definitieve herregistratie'. Tandprothetici die sinds 2012 meedoen aan het KRTP moeten voor 1 juli 2022 over 220 punten beschikken om zich te laten herregistreren en deelnemers die vanaf 2017 meedoen moeten voor 1 juli 2022 120 punten hebben behaald. Voor tandprothetici die in deze periode zijn afgestudeerd is een staffel van toepassing.

Vanaf 1 juli 2022 zullen deelnemers die niet voldoen aan de registratienorm worden uitgeschreven uit het openbare KRTP-register. Ze behouden wel hun zogenaamde 'vrije inschrijving' in PE-online, waarmee behaalde punten kunnen worden bijgehouden.

N.B. Tot 1 juli 2022 zijn er aan het inschrijven, aanmelden en herregistreren via PE-online geen kosten verbonden. De kosten worden gedragen door de ONT. Voor herregistratie en vrije inschrijving na 1 juli 2022 bedragen de kosten € 50 (exclusief BTW). Voor betaling van deze kosten wordt automatisch een factuur aangemaakt die direct kan worden voldaan via IDEAL of een bankoverschrijving.

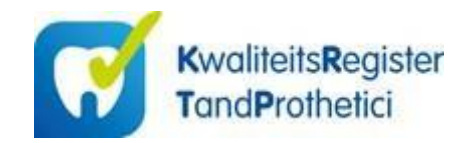

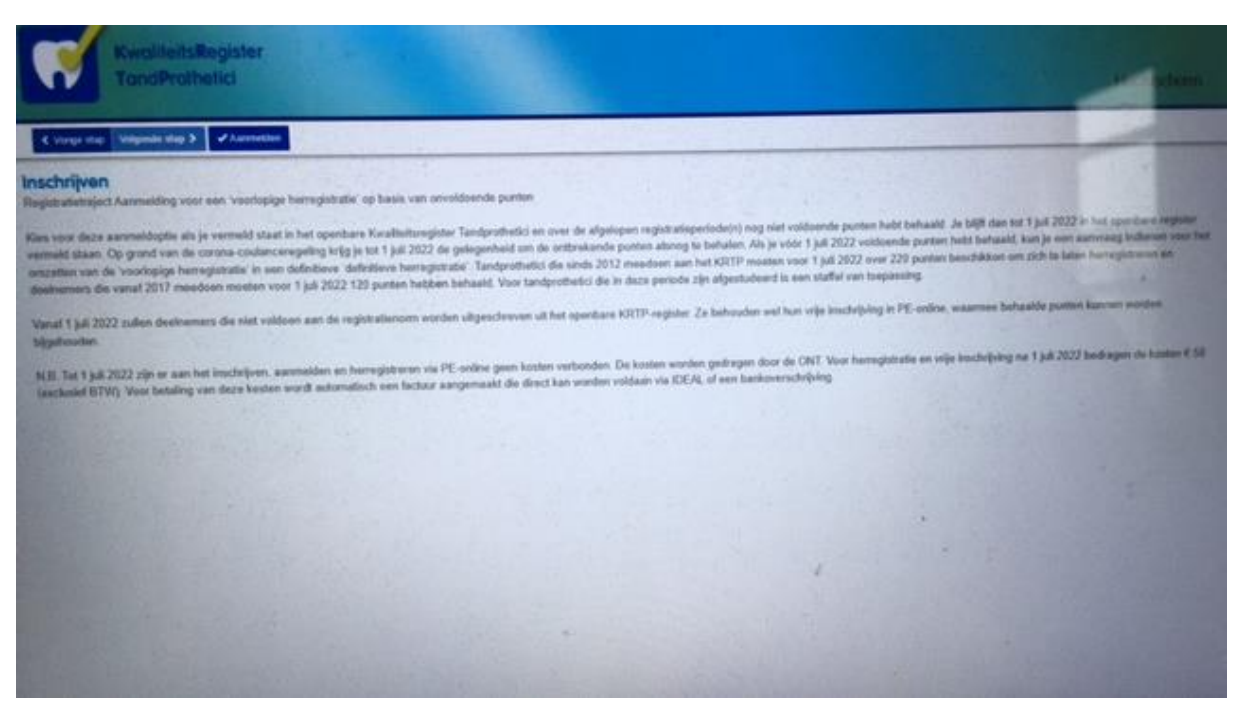

Schermafbeelding 5 Voorbeeld inschrijven bij onvoldoende punten

Als voorbeeld van het vervolgscherm toont de bovenstaande schermafbeelding het voorbeeld van 'Aanmelding voor een 'voorlopige herregistratie' op basis van onvoldoende punten' met de tekst zoals aangegeven bij vervolgscherm 2 (zie pagina 6).

Via de button 'Aanmelden' boven in de balk kun je deze keuze bevestigen.

Met de button 'Vorige stap' kom je terug in het vorige scherm, waarin je jouw keuze desgewenst kan wijzigigen.

Een vergelijkbaar scherm verschijnt als je kiest voor de optie **'Aanmelding voor 'herregistratie' op basis van voldoende punten'**, maar dan met de tekst zoals aangegeven bij **vervolgscherm 1** (zie pagina 5).

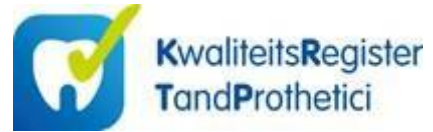

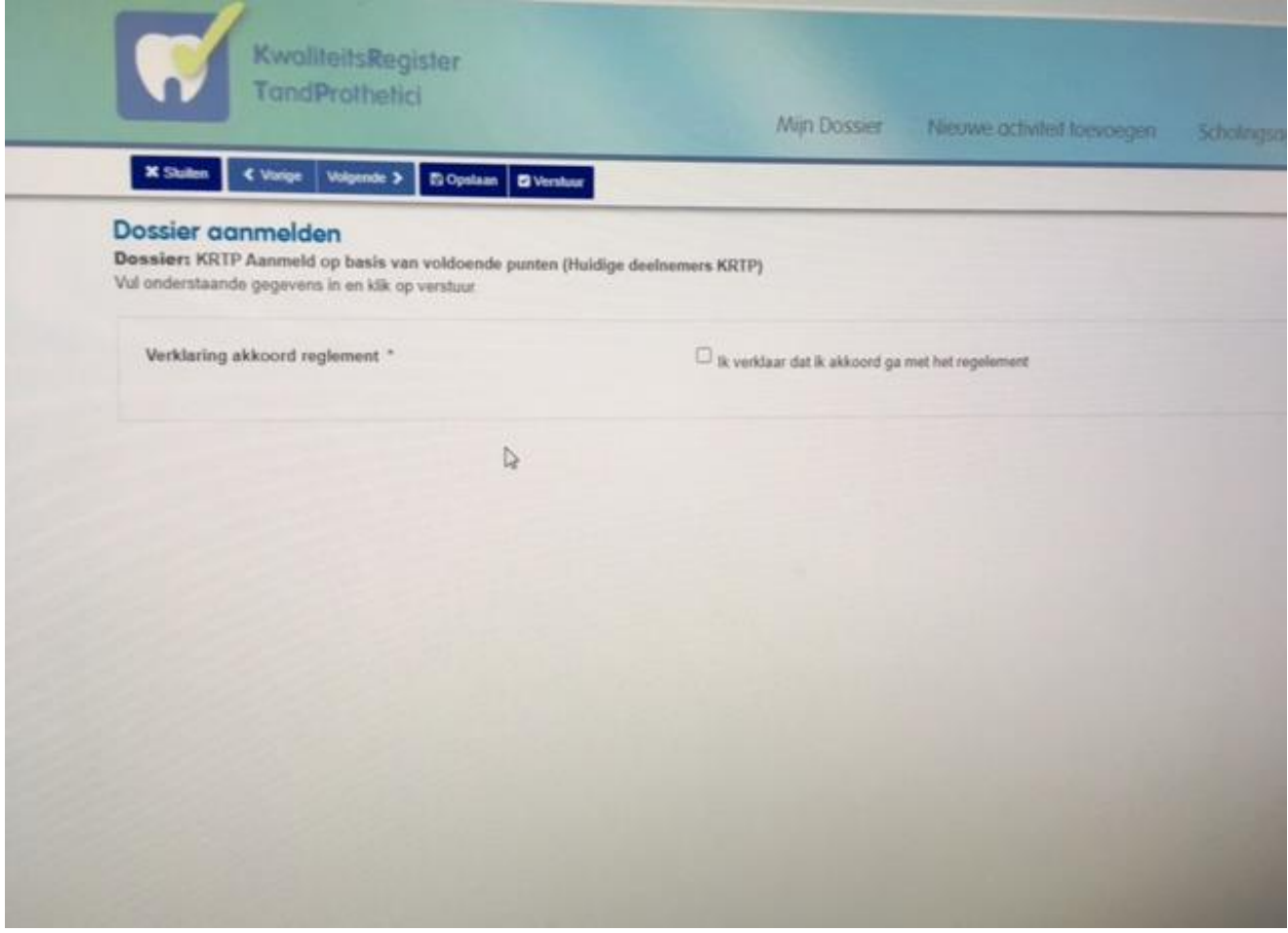

#### Schermafbeelding 6 Dossier aanmelden voor herregistratie in het KRTP o.b.v. voldoende punten

De aanmelding van het dossier kan worden voltooid door het aanvinken van de verklaring dat je akkoord gaat met het <u>Registratiereglement</u> dat in de Algemene ledenvergadering van 5 november 2021 is vastgesteld. Klik vervolgens op de button 'Verstuur' om de aanmelding te verzenden.

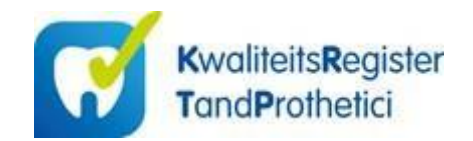

| A TANK & NAME & A TANK                                                                                            |                       | Mijn Dossaw                 | Nerwa a Skitet toppogra | Schelagengende | How we |  |
|----------------------------------------------------------------------------------------------------|-----------------------|-----------------------------|-------------------------|----------------|--------|--|
| Dossier commelden<br>Dessier KRIP Aanseld wije regletrele (Heid<br>Vil indentaanle gegennes in en tilb op vantuur | ge doeloessere KSTTP) | -                           |                         |                | -      |  |
| Worklaring atknord reglement *                                                                                    |                       | B verklaar dat K akknowd ga | and full regularised    |                |        |  |
|                                                                                                    |                       |                             |                         |                |        |  |
|                                                                                                    |                       |                             |                         |                |        |  |
|                                                                                                    |                       |                             |                         |                |        |  |
|                                                                                                    | N                     |                             |                         |                |        |  |
|                                                                                                    | -4                    |                             |                         |                |        |  |
|                                                                                                    |                       |                             |                         |                |        |  |
|                                                                                                    |                       |                             |                         |                |        |  |

Schermafbeelding 7 Dossier aanmelden voor 'vrije registratie' op basis van onvoldoende punten

Met de zogenaamde 'vrije inschrijving' die verbonden is aan een 'voorlopige registratie' kunnen behaalde punten in PE-online worden bijgehouden. Als je vóór 1 juli 2022 voldoende punten hebt behaald, kun je een aanvraag indienen voor het omzetten van de 'voorlopige herregistratie' in een definitieve 'definitieve herregistratie'. Vanaf 1 juli 2022 zullen deelnemers die hun dossier niet hebben aangeleverd voor een 'definitieve herregistratie' en daarmee dus niet voldoen aan de registratienorm niet meer zichtbaar zijn in het openbare KRTP-register.

De aanmelding van het dossier kan worden voltooid met het aanvinken van de verklaring dat je akkoord gaat met het <u>Registratiereglement</u> dat in de Algemene ledenvergadering van 5 november 2021 is vastgesteld. Klik vervolgens op de button 'Verstuur' om de aanmelding te verzenden.

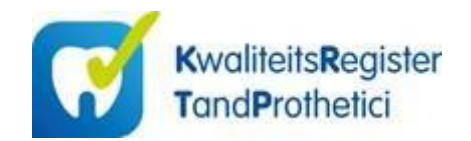

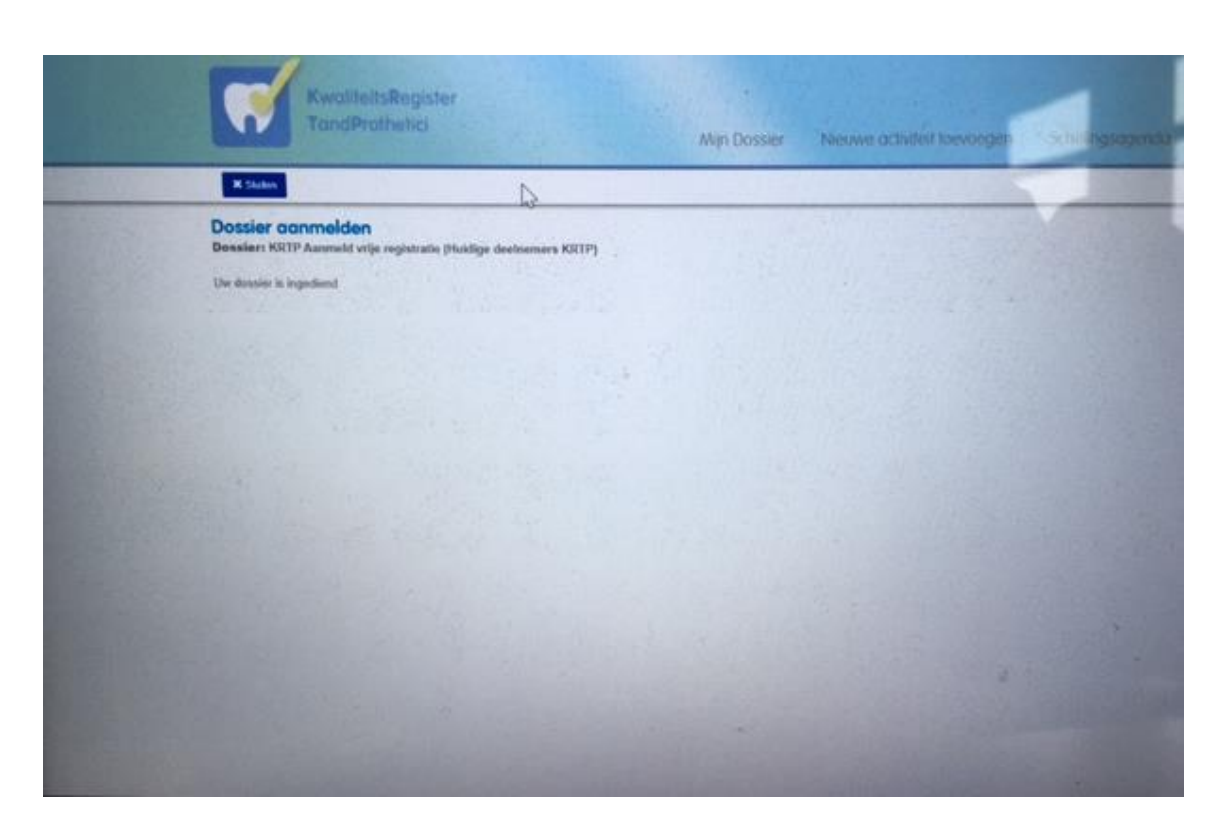

Schermafbeelding 8 Bevestiging dat het dossier is ingediend

In het scherm verschijnt de volgende tekst als bevestiging dat het dossier is ingediend:

Hartelijk dank voor het indienen van jouw dossier bij het Kwaliteitsregister Tandprothetici (KRTP). Je ontvangt hiervan een bevestiging per e-mail.

Je ontvangt hiervan ook een bevestiging per mail. De aanmeldingsprocedure van het dossier is hiermee afgerond.

Via de button 'Sluiten' kun je het scherm afsluiten.

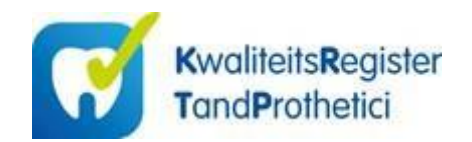

|                                                                                             | RwallteitsRegister<br>TandProthetici                                                                                                    | Man Dosser Nerver activitient forw                                                                                                    | segen Schuleg | nopenda IX orania                        | alan Mangar                                                                            |
|---------------------------------------------------------------------------------------------|----------------------------------------------------------------------------------------------------|----------------------------------------------------------------------------------------------------|---------------|------------------------------------------|----------------------------------------------------------------------------------------|
| 4 Deet June                                                                                 | ayine .                                                                                                    |                                                                                                    |               |                                          |                                                                                        |
| Datum volt                                                                                  | -                                                                                                    | Van<br>01-01-2021                                                                                                    |               |                                          | ×                                                                                      |
|                                                                                             |                                                                                                    | tor en mort<br>11-12-2022                                                                                                    |               |                                          |                                                                                        |
| Cangodos                                                                                    | -                                                                                                    | [An under set at                                                                                                    |               |                                          |                                                                                        |
| Onschrijv                                                                                   | -                                                                                                    |                                                                                                    |               |                                          |                                                                                        |
| Onachrija                                                                                   | -                                                                                                    |                                                                                                    |               |                                          | These T                                                                                |
| Omechija<br>Ester +                                                                         | ree<br>Silvenit                                                                                                    | Ceschelana                                                                                                    |               | Ecter                                    | Theory <b>T</b>                                                                        |
| Onischrifte<br>Datum +<br>31-52-2021                                                        | tre<br><u>Calmath</u><br>Adamathak averganet                                                                                                    | Ottocholman<br>Henregistude KRTPP register par 1 januari 2022                                                                                                    |               | Pader                                    | Eliterat T<br>Status<br>Akturat                                                        |
| Onischrije<br>Diter •<br>31-52-2021<br>31-32-2021                                           | treg<br>Cuterantiki<br>Automatikak energiatak<br>Automatikak energiatak                                                                                | Cossets linne<br>Historigistadis KRTP register per 1 januari 2022<br>Baskanskurche CRT 2021                                                                                                    |               | Parter<br>9<br>1                         | Ethern T<br>Status<br>Akkand<br>Akkand                                                 |
| Onischrije<br>Datum (*<br>31-52,2021<br>31-52,2021<br>05-51,2021                            | eng<br>Cleveste<br>Automatisch energistet<br>Automatisch energistet<br>Automatisch energistet                                                          | Coschellene<br>Meregistratis KRTP register per 1 januari 2022<br>Bestaansfunctie CRT 2021<br>Algemans Ladomergedering CMT Webser 5 november 2021                                                                        |               | Poter<br>0<br>6<br>7 2                   | Etheren T<br>States<br>Akkenet<br>Akkenet                                              |
| Conschrige<br>Deture +<br>31-52-2021<br>31-52-2021<br>85-55-2021<br>85-55-2021              | eng<br><u>Calenation</u><br>Adversationh energiated<br>Adversationh energiated<br>Adversationh energiated<br>Adversationh energiated                   | Coscholme<br>Managabadie KOTEP register per 1 Januari 2022<br>Bestaansfunctie Chif 2021<br>Algemenie Lateniniusgabeling Chif Webseur 5 november 2021<br>Carean TSE - Chif Pakket                                        |               | Exten<br>0<br>4<br>2<br>3                | Electron T<br>Status<br>Akknest<br>Akknest<br>Akknest                                  |
| Onischrös<br>Datum (*<br>31.42.2021<br>31.32.2021<br>31.32.2021<br>31.32.2021<br>31.43.2021 | neg<br><u>Calimathi</u><br>Automathich overgaciel<br>Automathich overgaciel<br>Automathich overgaciel<br>Automathich overgaciel                        | Ottochriene<br>Meterspitzette KRTFP register por 1 januari 2022<br>Bestuarskonder ONT 2021<br>Algeneens Ladenvergeleting ONT Webser 5 november 2021<br>Carses TSE - CNT Pailet                                          |               | Cotor<br>0<br>6<br>7<br>3<br>3<br>2      | Cherron T<br>Calaba<br>Abbarret<br>Abbarret<br>Abbarret<br>Abbarret                    |
| Onechrife<br>Chur +<br>31-52-2021<br>31-52-2021<br>05-51-2021<br>05-51-2021<br>22-01-2025   | Pre<br>Constant<br>Automatitach energieset<br>Automatitach energieset<br>Automatitach energieset<br>Automatitach energieset<br>Automatitach energieset | Crischelinen<br>Heinregistetalle KRTFP register por 1 januari 2022<br>Beskaanskende CRT 2021<br>Agemene Ladernongadening CRT Walkaan 5 noveeber 2021<br>Carean TSE - CRT Palaet<br>Agemene Ladernongadening CRT Walkaan |               | Dotor<br>0<br>6<br>1<br>2<br>3<br>2<br>2 | Electric T<br>Status<br>Address<br>Address<br>Address<br>Address<br>Address<br>Address |

# Schermafbeelding 9 Overzicht PE-activiteiten

Via het tabblad PE-activiteiten kun je de bij- en nascholingsactiviteiten terugvinden die je tot op heden hebt opgegeven.